## OpenHRP3講習会 GrxUIの利用方法について

| ۵                                                                                                    |                     | GrxUI - Robot G           | ontrol Int        | erface    |                   |                                                                                                    |           |         |         |          |                   |
|----------------------------------------------------------------------------------------------------|---------------------|---------------------------|-------------------|-----------|-------------------|----------------------------------------------------------------------------------------------------|-----------|---------|---------|----------|-------------------|
| File Tools Window Help                                                                                         |                     |                           |                   |           |                   |                                                                                                    |           |         |         |          |                   |
| NE Ne aa at U N M                                                                                              | N NN 03-01-0        | 0.205                     |                   |           |                   |                                                                                                    |           | D 40    |         |          |                   |
|                                                                                                    | Play X I            | 9.295                     |                   | an Car    |                   |                                                                                                    | Frame     | Kate IC | 17 10   | , na čen |                   |
| Itom View                                                                                                    | Process Manager     | i and                     | Cranh P           | roporty   |                   |                                                                                                    |           |         |         |          |                   |
|                                                                                                    | Trocess manager     |                           | diapir 1          | Toperty   |                   |                                                                                                    |           |         |         |          |                   |
| CHOROMET                                                                                                    | [mouelLoader.o]     | JOHN(L_SHOOLDER_T)        | (Nm)              |           |                   |                                                                                                    |           | _ сноя  | ROMET   | R KNEF   | P in É            |
| 🕈 🔚 World State                                                                                                | [ModelLoader:0] L_  | SHOULDER_P has no eq      | 1.01              |           |                   |                                                                                                    |           | cuor    | DOMET   | PARE     |                   |
| 🗕 🗹 🧱 chorometsim                                                                                              | [ModelLoader:0]     | Segment(L_SHOULDE         |                   |           |                   |                                                                                                    |           | - CH01  | KOMET.I | -INNEE   | _F.J0             |
| • 🗂 Model                                                                                                    | [ModelLoader.0]     | JUIII(L_SHOULDER_R        |                   | - h       | h                 | 1. 1                                                                                                    |           |         |         |          |                   |
| - R F longfloor                                                                                                | [ModelLoader:0] L_  | Segment/L SHOUL           | 0.5 -             |           |                   |                                                                                                    |           |         |         |          |                   |
|                                                                                                    | (ModelLoader: 0)    | loint(L SHOULDER          |                   |           | йI. I             |                                                                                                    |           |         |         |          |                   |
| M W CHOKOMET                                                                                                   | [ModelLoader: 0] L_ | SHOULDER_Y has no eq      |                   | a ilil    | 1111. Ja          |                                                                                                    |           |         |         |          |                   |
| 🕈 🥅 Collision Pair                                                                                             | (ModelLoader:O)     | Segment(L_SH(             | Ma                | MARKA AND | AUU In A CAN      | haa Ulla 🚺                                                                                                    |           |         |         |          |                   |
| 🗆 🖃 🍌 CP#longfloor_#CHORO                                                                                      | (ModelLoader:O)     | Joint(L_ELBOW_            | 0.0 - 4           | illi illi | , 1946, LI , 1966 | THY WALLY                                                                                                    |           |         |         |          |                   |
| 🕂 📑 Graph Contents                                                                                             | [ModelLoader:0] L_  | ELBOW_P has no equiva     |                   |           | իմել              | UP Nov                                                                                                    |           |         |         |          |                   |
| V 🕅 sample                                                                                                    | [ModelLoader:0]     | Segment(L_E               | البر ا            |           | P N 244           | <u> </u>                                                                                                    |           |         |         |          |                   |
| Puthon Script                                                                                                  | [ModelLoader:U] La  | st modified : Wed Aug .   | -0.5 -            | arrest 1  | - W.F. 1          | and the second second s |           |         |         |          |                   |
|                                                                                                    | [NameService:E] Th  | u Aug 20 20:00:12 200     |                   | 11        |                   | 1                                                                                                    |           |         |         |          |                   |
| SIII                                                                                                    | [NameService:E]     | a, ag 50 20.00.15 201     |                   | 1         |                   |                                                                                                    |           |         |         |          |                   |
| 🕈 🔚 Mode Info                                                                                                  | [NameService:E] Ch  | eckpointing Phase 1: Pr   |                   | "         |                   |                                                                                                    |           |         |         |          |                   |
| - 🗹 🗋 Hrpsys Control                                                                                           | [NameService:E] Ch  | eckpointing Phase 2: Co   | -1.0 +            | 687888    | 990919            | 29394                                                                                                    | (sec)     |         |         |          |                   |
|                                                                                                    | [NameService:E] Ch  | eckpointing completed. 📃  |                   |           |                   |                                                                                                    |           |         |         |          |                   |
|                                                                                                    |                     |                           | Hojaht:           |           |                   | LI Rongo                                                                                                    | 1/ Rong   |         | orios   |          | EDC.              |
|                                                                                                    |                     |                           | rieight.          | ~         |                   | Trikange                                                                                                    | Vicang    | -       | Jerres  |          |                   |
| 3DView OpenHRP Text Editor                                                                                     | 7                   |                           | Robot State       |           |                   |                                                                                                    |           |         |         |          |                   |
|                                                                                                    |                     |                           | Robor State       |           |                   |                                                                                                    |           |         | -       |          |                   |
| 📅 Room 💌 🕐 🜲 🕂 🐔                                                                                               | F 🚃 🗄 🔁 🕁 🛛         | 🎫 🧰 🤍 🧖 C                 | NO R UTO          | Joint     | Angle             | l arget                                                                                                    | Current   | PWK     | SRV     | Pgain    | Dgair             |
| 4                                                                                                    |                     |                           | 1 P UTP           | P         | -1.               |                                                                                                    |           |         |         |          |                   |
| <b>V</b>                                                                                                    |                     |                           | 2 R HTP           | p         | -44               | 4 -                                                                                                    |           |         |         |          |                   |
|                                                                                                    |                     |                           | B R KNEE          | P         | 68                | 3 -                                                                                                    |           |         |         |          |                   |
| *                                                                                                    |                     | r                         | 4 R ANKL          | EP        | -31               | 3 -                                                                                                    |           |         |         |          |                   |
| 2                                                                                                    |                     |                           | 5 R_ANKL          | E_R       | 7.                | 9 -                                                                                                    |           |         |         |          |                   |
|                                                                                                    | A9/24               |                           | 6 L_HIP_          | Y         | -0.               | .0 -                                                                                                    |           |         |         |          |                   |
| \$                                                                                                    | ····· Sound         |                           | 7 L_HIP_          | R         | -7.               | .9 -                                                                                                    |           |         |         |          |                   |
|                                                                                                    |                     |                           | 8 L_HIP_          | Р         | -22.              | 1 -                                                                                                    |           |         |         |          | -                 |
| Ba                                                                                                    | And the second      |                           | 9 L_KNEE          | P         | 57.               | - 4                                                                                                    |           |         |         |          | -                 |
| 1                                                                                                    |                     |                           | 10 L_ANKL         | E_P       | -34.              | 8 -                                                                                                    |           |         |         |          |                   |
| *                                                                                                    | S 177               |                           | 11 L_ANKL         | E_R       | 7.                | .7 -                                                                                                    |           |         |         |          |                   |
| *                                                                                                    | 8 11×               |                           | 12 R_SHOU         | LDER_P    | 0.                | - 0                                                                                                    |           |         |         |          | -                 |
| <u></u>                                                                                                    |                     | × /                       | 13 R_SHOU         | LUEK_R    | -20.              | - 0                                                                                                    |           |         |         |          | -                 |
| de la companya de la companya de la companya de la companya de la companya de la companya de la companya de la | 0.034               | -                         | 16 R_SHOU         | LUEK_Y    | 0.                | - v                                                                                                    |           |         |         |          | -                 |
|                                                                                                    | S. 16               | Contraction of the second | 16 K_ELBU         | W_P       | -40.              | - U                                                                                                    |           |         |         |          |                   |
| <u>*</u>                                                                                                    |                     | and the second second     | 17 L_SHUU         | LDER P    | 0.                | 0 -                                                                                                    |           |         |         |          |                   |
| /See                                                                                                    |                     |                           | 18 L_3H00         | LDER V    |                   | 0 -                                                                                                    |           |         |         |          |                   |
| 38E                                                                                                    |                     |                           | 19 L ELBO         | M P       | -40               | 0 -                                                                                                    |           |         |         |          |                   |
|                                                                                                    |                     |                           | Eorer             | , I       | EVINI             | Ev.(NI)                                                                                                    | CofNII MA | (blea)  | Multim  | 1 14     | 21Mm <sup>3</sup> |
|                                                                                                    |                     |                           | rfsensor          |           | =0.029            | 0.007                                                                                                    | =0.527    | 0.005   | -ayuvm  | 03       | -(DURI)<br>       |
|                                                                                                    |                     |                           | 1fsensor          |           | 0.688             | -0.648                                                                                                    | 13,600    | 0.056   | 0.0     | 11       | -0.01             |
|                                                                                                    |                     |                           | Sone              | or        | Vav               | ic                                                                                                    | Yavic     |         | 0.0     | Zavic    | 0.0.              |
|                                                                                                    |                     |                           | Acc Ofm/sA        | 21        | XBX               | 1.204                                                                                                    | TAXIS     | -0.665  | _       | Lakis    | 9.80              |
|                                                                                                    |                     |                           | Gyro Ofrad.       | -u<br>/s1 |                   | -0.013                                                                                                    |           | 0.010   |         |          | 0.01              |
|                                                                                                    |                     |                           | 39 T 0 1 0 Er du) | - P.J     |                   |                                                                                                    |           |         |         |          |                   |

ゼネラルロボティックス株式会社

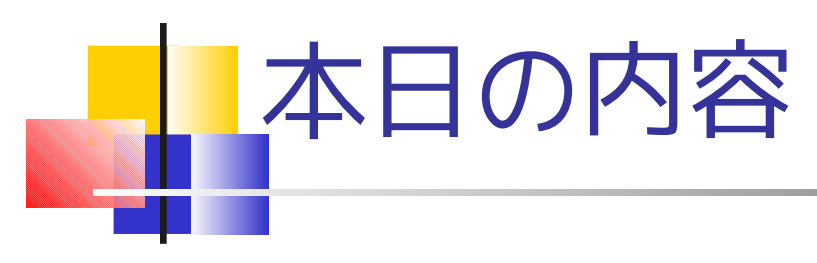

# GrxUIの概要 サンプルプロジェクトの実行 プロジェクトの作成 その他の機能

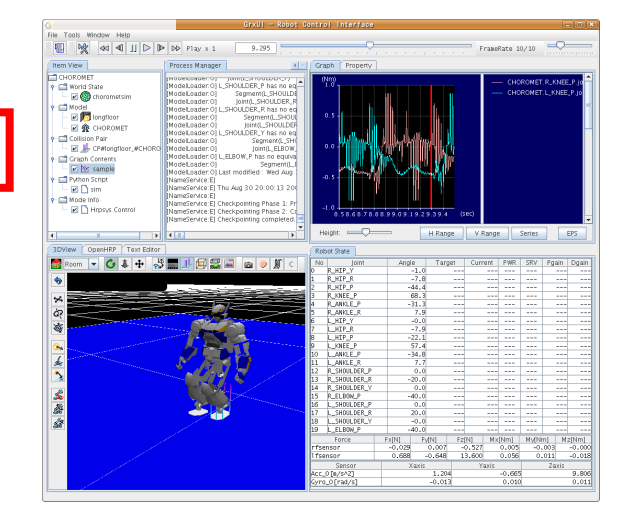

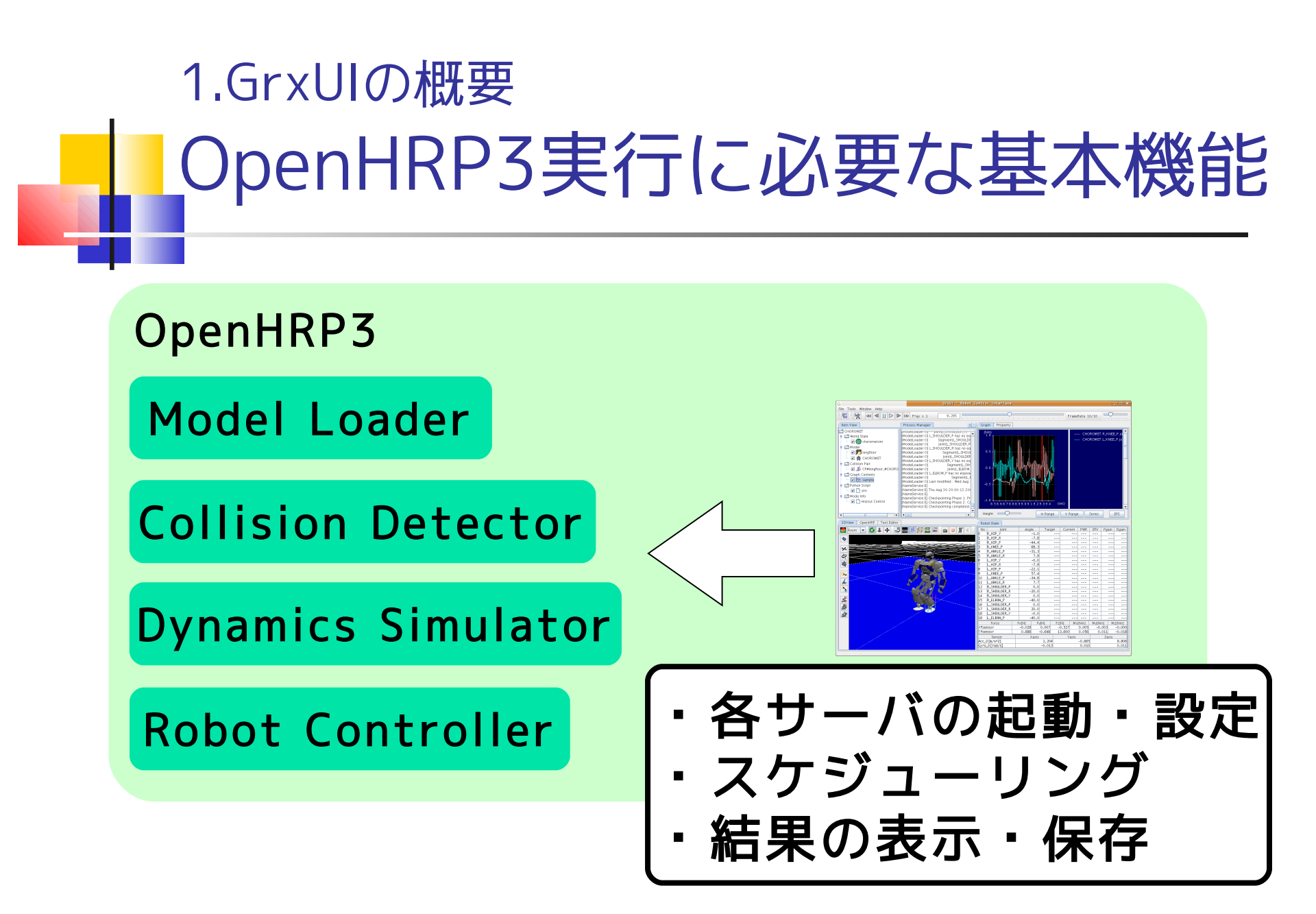

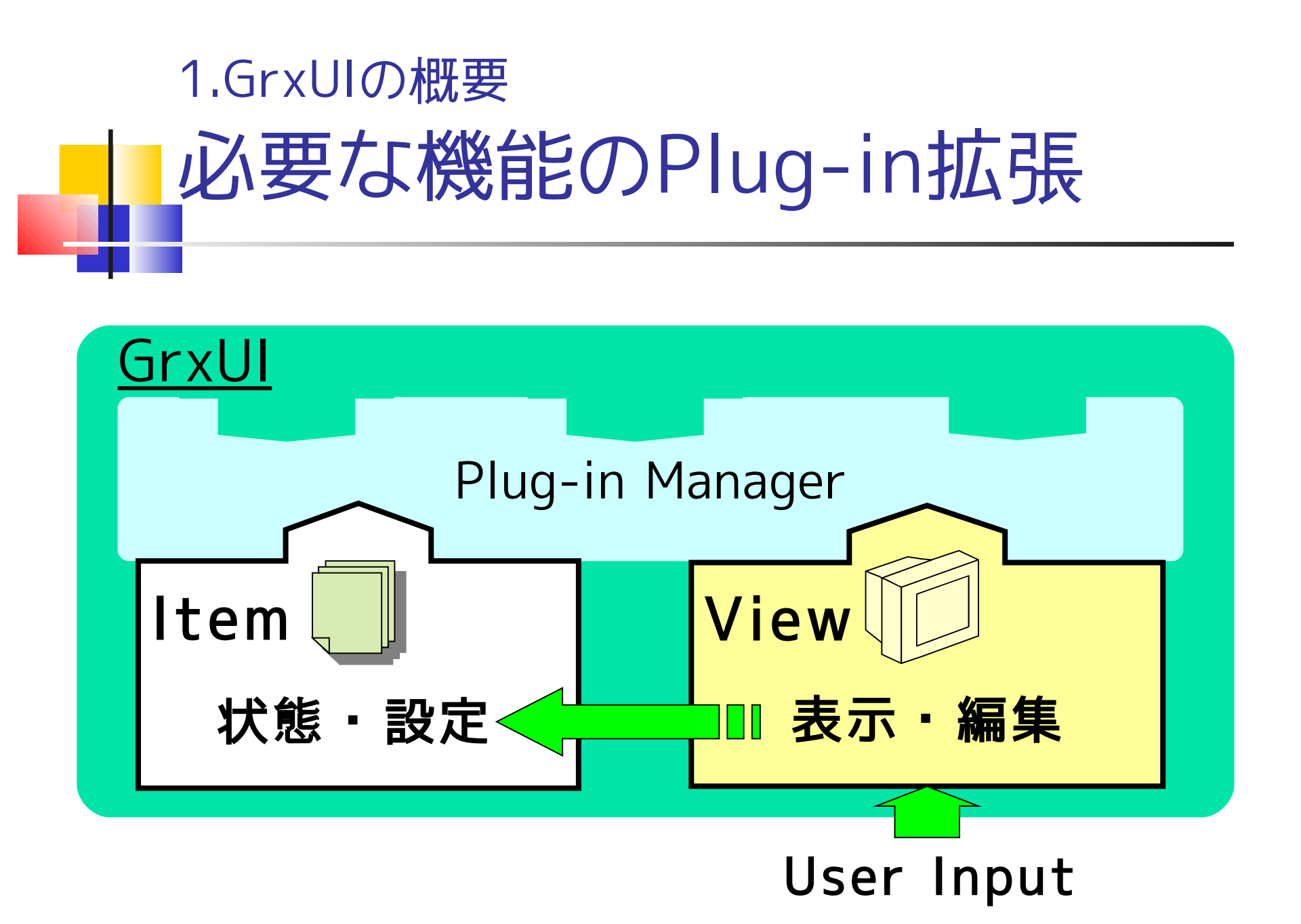

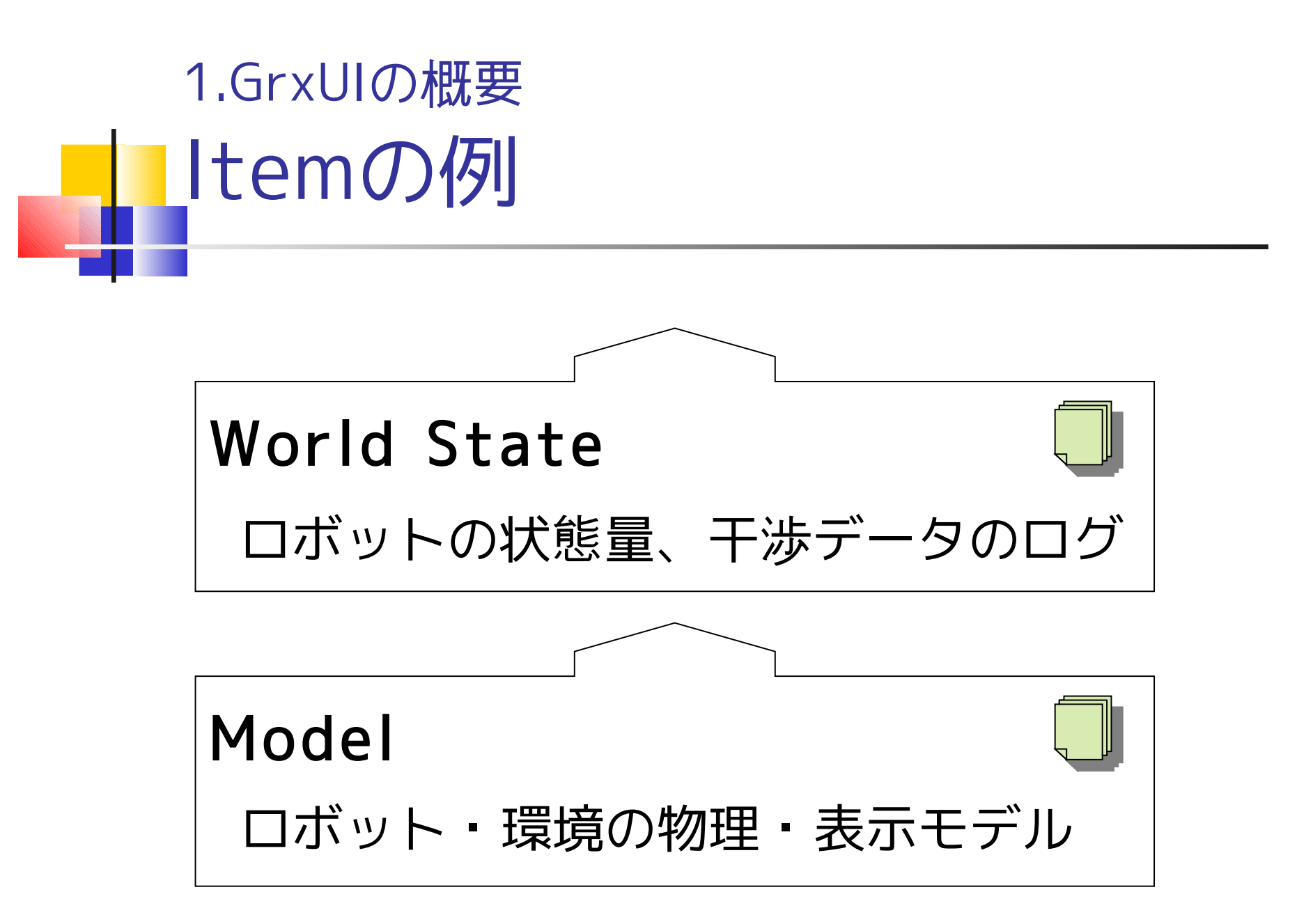

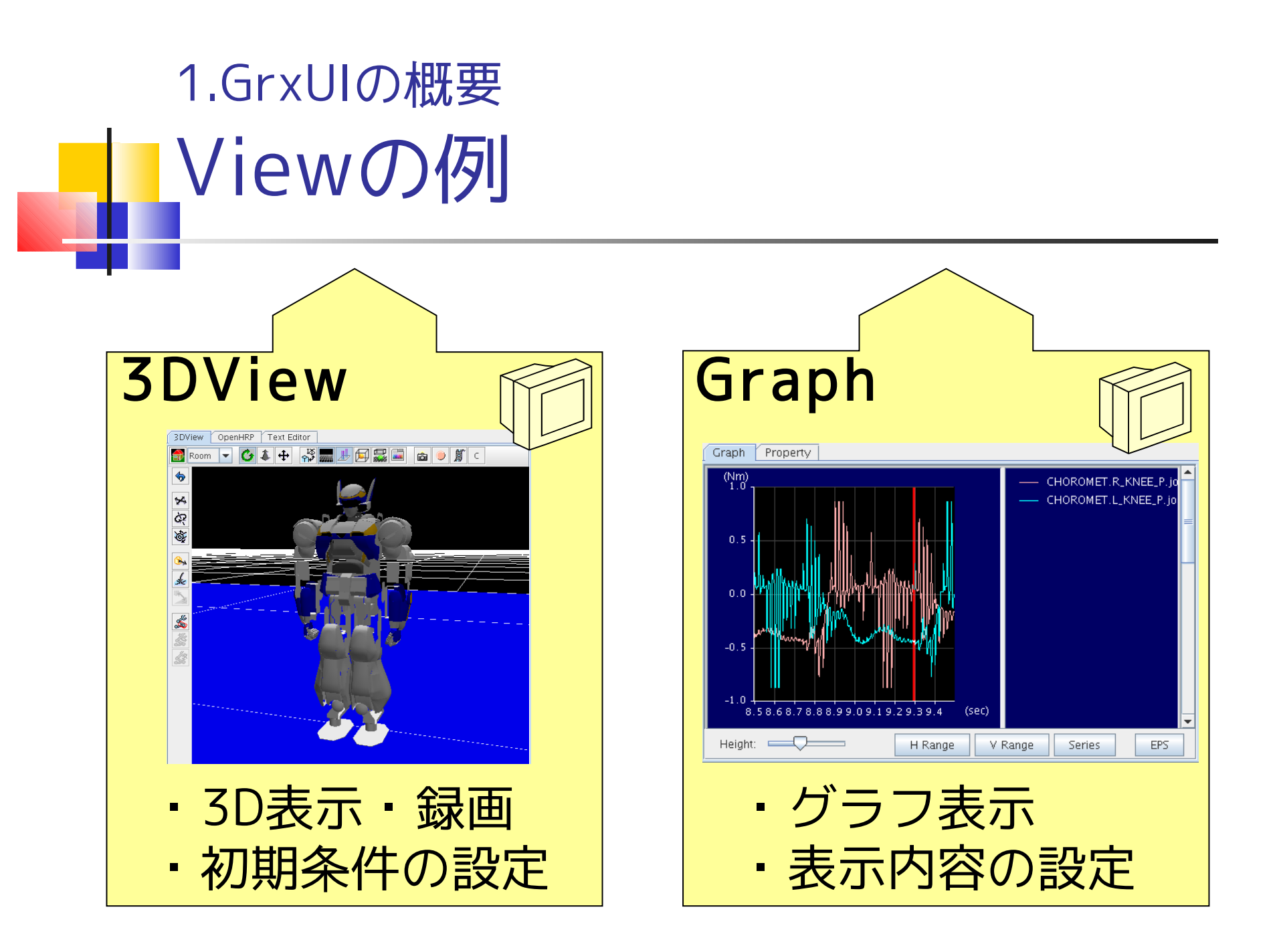

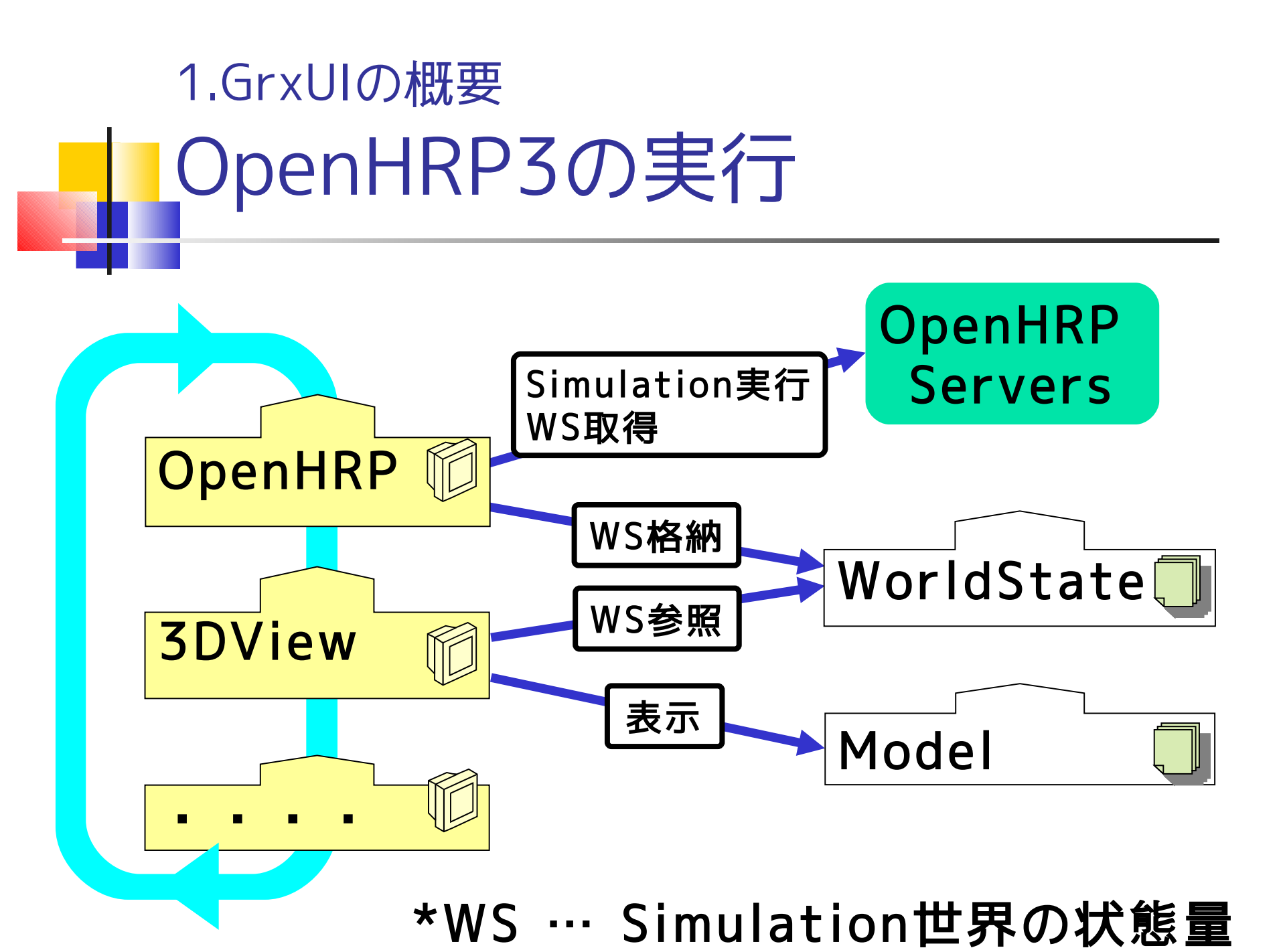

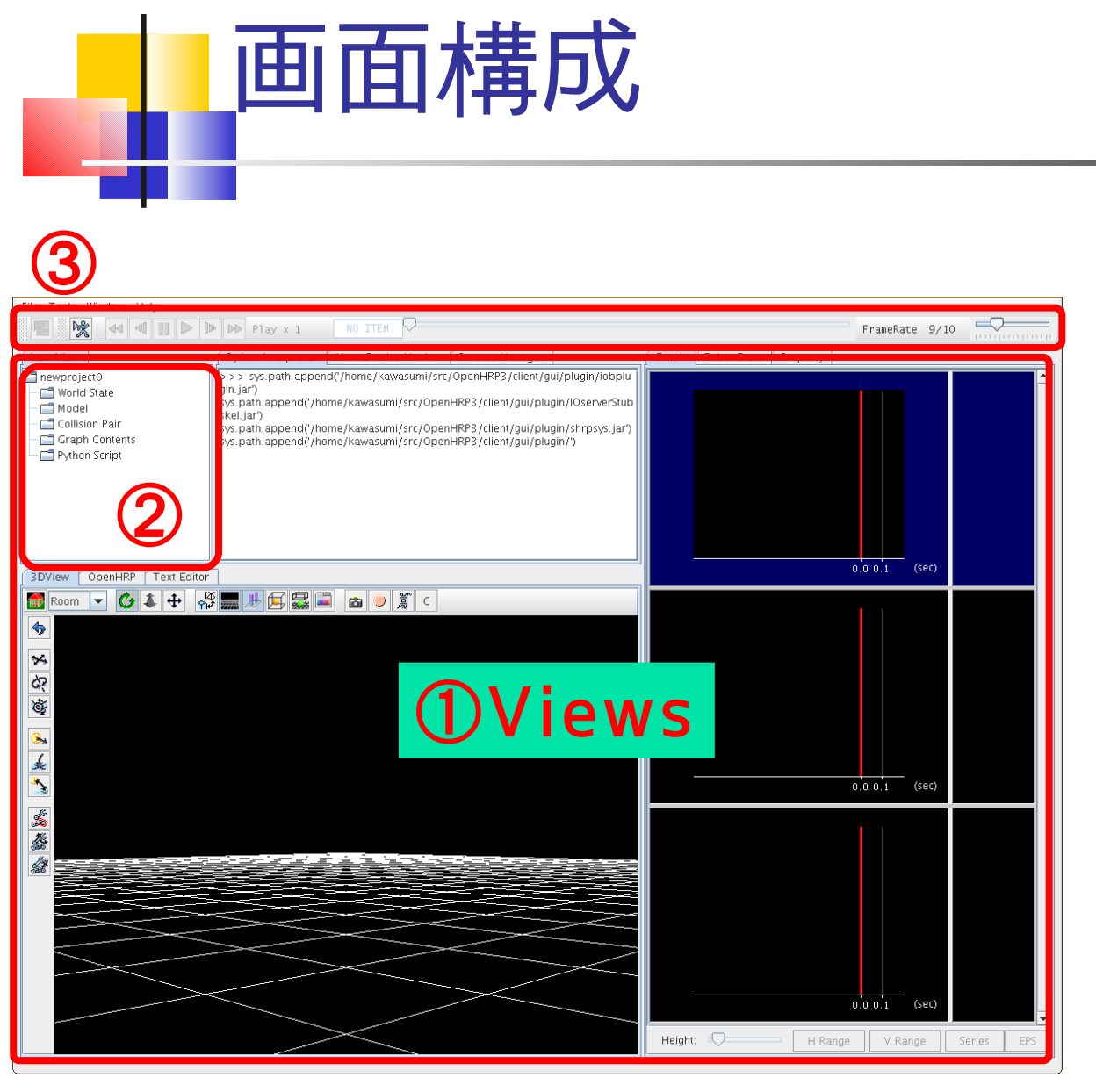

1.GrxUIの概要

①Views 各ViewのGUIパネル

②Item View Itemをツリー表示

③Toolbar よく使う機能を登録

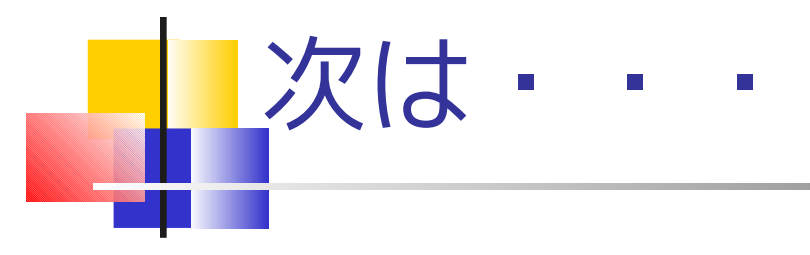

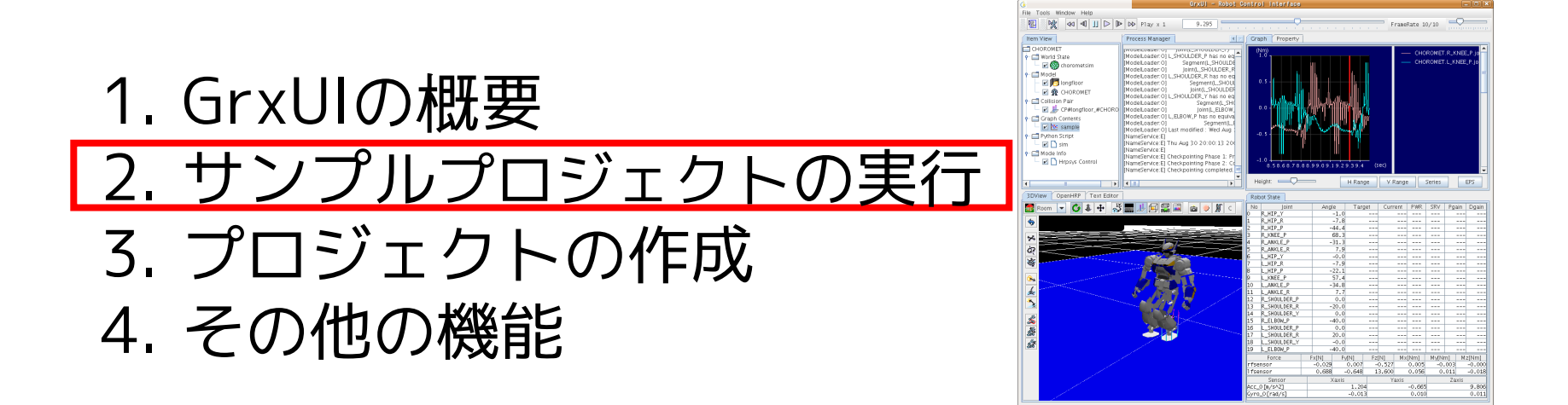

サンプルプロジェクトを利用して、GrxUIの基本的な 操作方法について解説を行います。

## 2.サンプルプロジェクトの実行 GrxUIの起動

### <u>Windowsの場合</u>

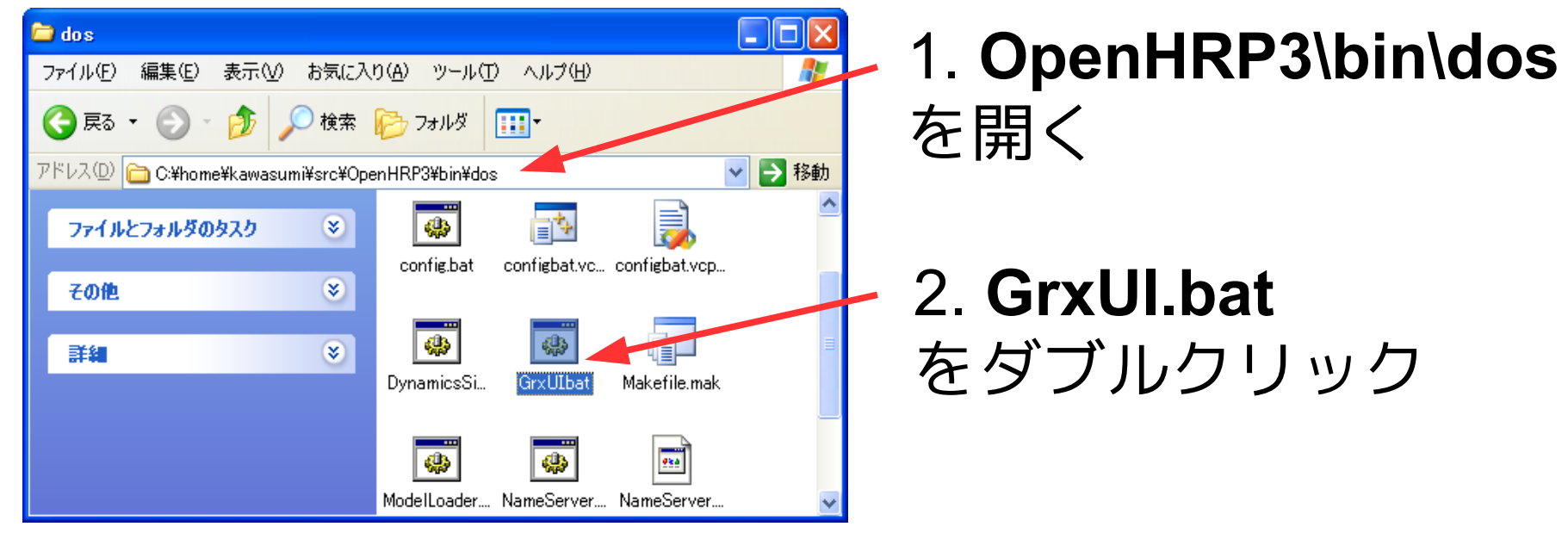

<u>Linuxの場合</u> \$ cd (OpenHRP3インストール先)/bin/unix \$ ./GrxUI.sh

## 2.サンプルプロジェクトの実行 プロジェクトのロード

① File > Load Projectを選択 ② SamplePD.xmlを開く

|                      | Open Project File                                                          |
|----------------------|----------------------------------------------------------------------------|
| File Tools Window He | Look In: 🗖 project 🔹 🖬 🛱 🖬 🔡 🔚                                             |
| Create Project       | ClosedLink3.xml SampleLF.xml<br>FallingBoxes.xml SamplePD.xml              |
| Load Project (1)     | Sample.xml     SampleRobot_inHouse.xml       SampleHG.xml     SampleSV.xml |
| Save Project         |                                                                            |
| Import ISE Project   | File <u>N</u> ame: <u>SamplePD.xml</u>                                     |
| Exit                 | Files of Type: xml files (*.xml)                                           |
| Cranh Contants       |                                                                            |

## 2.サンプルプロジェクトの実行 SamplePD.xml

### サンプルロボットの歩行シミュレーション

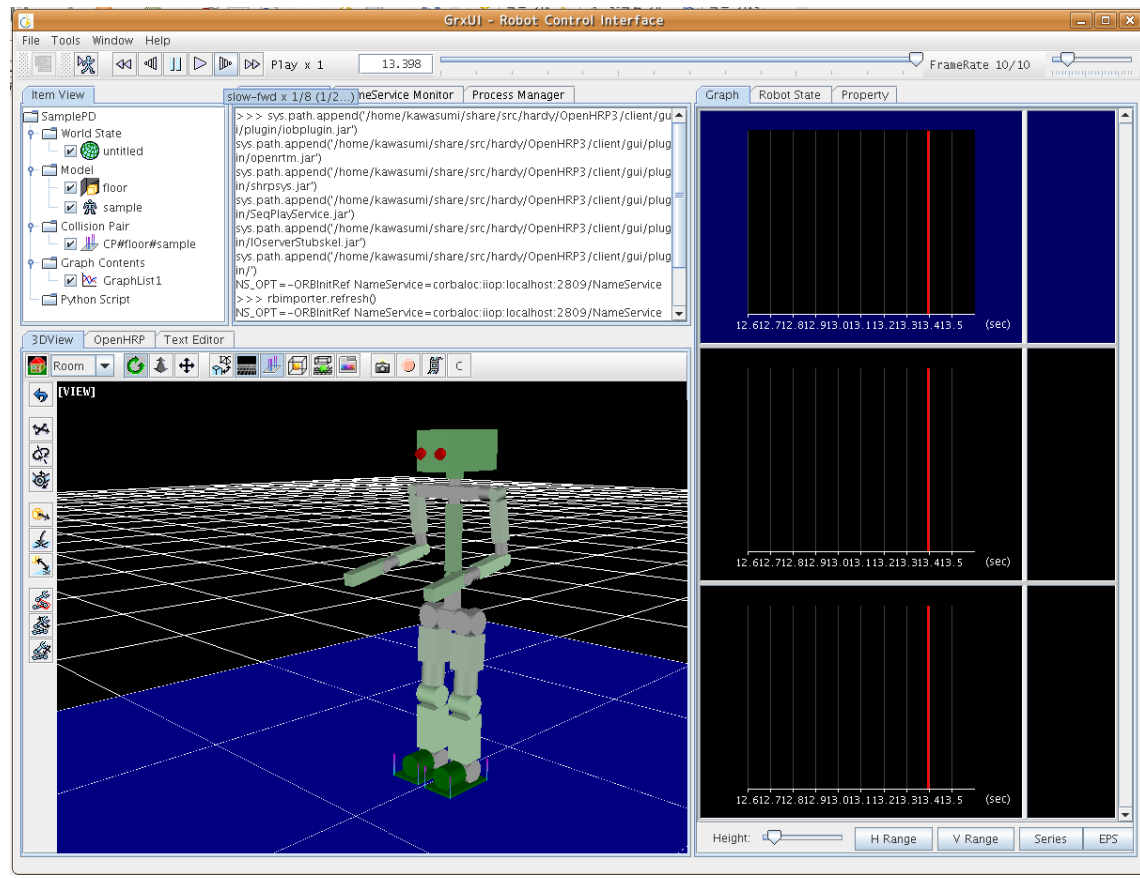

# 2.サンプルプロジェクトの実行 シミュレーションの開始

#### シミュレーション開始ボタン 😪 を押す

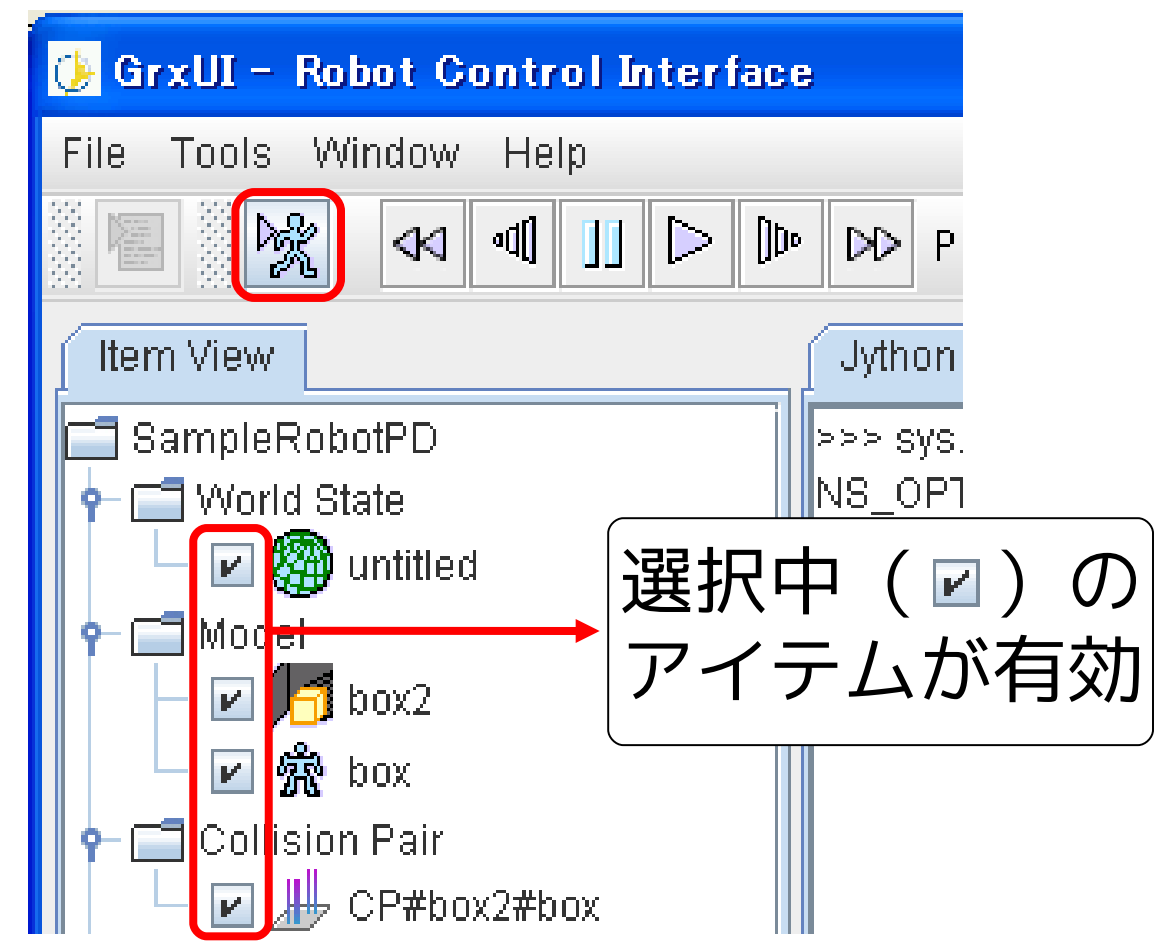

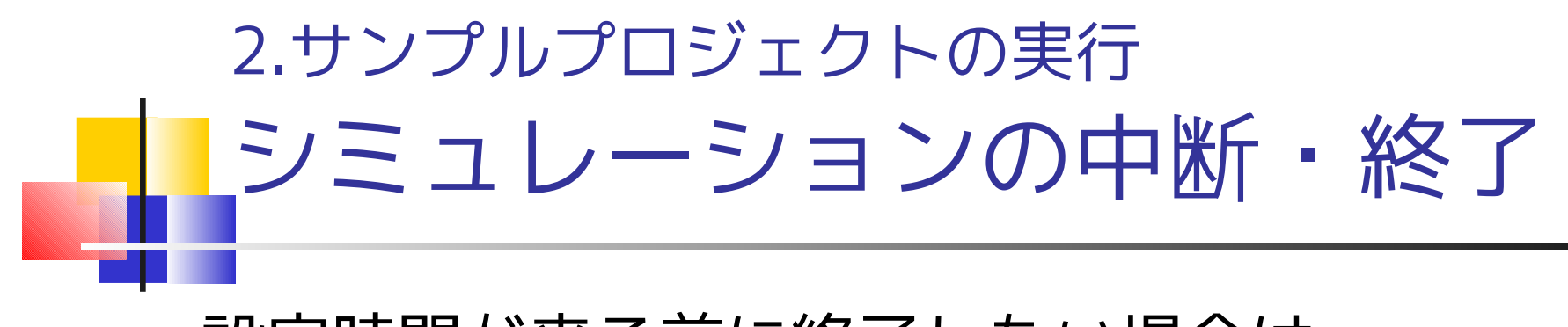

設定時間が来る前に終了したい場合は・・・

## シミュレーション終了ボタンを押す

② [OK]ボタン: 終了 [Cancel]:続行

| 🕑 GrxUI – Robot Control Inte | Suspend or Finish                                         |
|------------------------------|-----------------------------------------------------------|
| File Tools Window Help       | Simulation suspended.<br>Click [OK] to finish Simulation. |

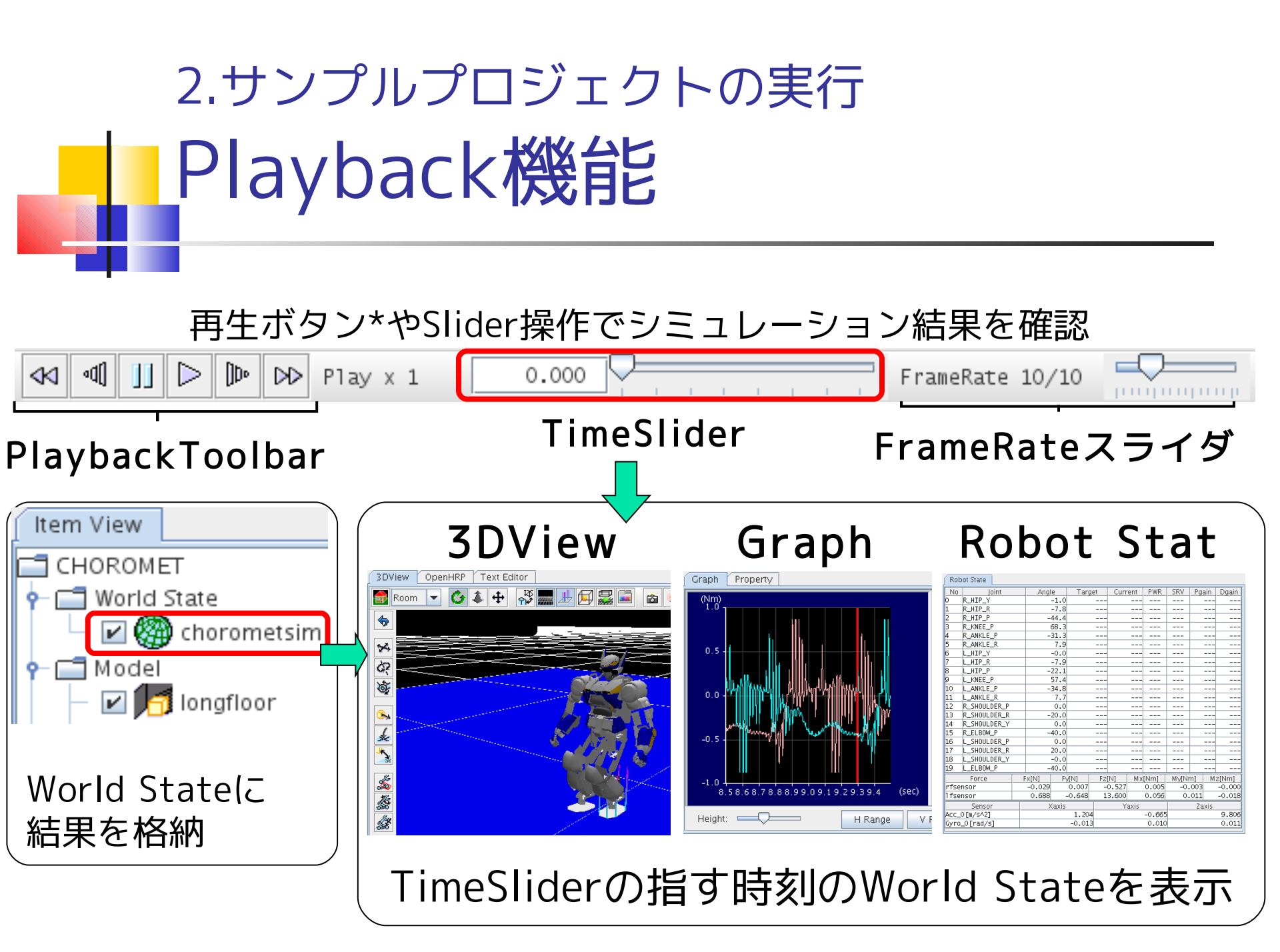

## 2.サンプルプロジェクトの実行 ViewSimulation機能

View Simulationを有効にしてからSimulation開始
 CORBA経由で画像や距離情報を取得

| 3DView OpenHRP Text Editor      |  |
|---------------------------------|--|
| simulation controller collision |  |
| Simulation Parameters           |  |
| Total Time[s] 18                |  |
| Integration Step[s] 0.002       |  |
| Logging Step[s] 0.002           |  |
| Integration Method RUNGE_K 💌    |  |
| Gravity[m/s^2] 9.8              |  |
| Forward Dynamics                |  |
| ✓ View Simulation               |  |
| 'iew Update Step[s] 0.033       |  |
|                                 |  |

| In Totil:       Window       Heip       Play x 1       Total       Pranke       I/       Pranke       I/       Pranke       Pranke       I/       P                                                                                                    | 😳 GrxUI - Robot Control Interface                                                                                |                                                                                                    |                                                                                                    |                    |               |                 |                   |
|----------------------------------------------------------------------------------------------------|----------------------------------------------------------------------------------------------------|----------------------------------------------------------------------------------------------------|----------------------------------------------------------------------------------------------------|--------------------|---------------|-----------------|-------------------|
| Image: Image:                                      | File Tools Window Help                                                                                           |                                                                                                    |                                                                                                    |                    |               |                 |                   |
| No         No         No<                                                                                                    | 8 11 8 bit at at 11 b ba                                                                                         | NO 01 17 000                                                                                                    |                                                                                                    |                    | (             |                 | 0                 |
| System         System         System<                                                                                                    |                                                                                                    | Play x 1 17.336                                                                                                    | T T T T T T T                                                                                                    |                    |               | ramenate 1/ 1   |                   |
| No.       Joint at<br>the Colling       Angle       Target       Parts       Parts<                                                                                                    | 👙 VISION_SENSOR1                                                                                                 | 📑 📄 🔀 Prompt 🁙 VISION_SENSOR2                                                                                                    |                                                                                                    | Graph Robot Stat   | e Property    |                 |                   |
|                                                                                                    |                                                                                                    | path.ap                                                                                                    |                                                                                                    | No Joint           | Angle Tan     | get Current PWF | R SRV Pgain Dgain |
| Image: Solution of the solution of the solution                                      |                                                                                                    |                                                                                                    |                                                                                                    | 0 RLEG_HIP_R       | 0.0           |                 |                   |
| Image: Sec: Sec: Sec: Sec: Sec: Sec: Sec: Se                                                                                                    |                                                                                                    | =-ORB                                                                                                    |                                                                                                    | 1 RLEG_HIP_P       | -20.2         |                 |                   |
| Importer       Importer       Impore       Impore       Imp                                                                                                    | -                                                                                                    |                                                                                                    |                                                                                                    | 2 RLEG_HIP_Y       | 0.0           |                 |                   |
| <td< th=""><th></th><th>hporter.</th><th></th><th>3 RLEG_KNEE</th><th>47.6</th><th></th><th></th></td<>                                                                                                    |                                                                                                    | hporter.                                                                                                    |                                                                                                    | 3 RLEG_KNEE        | 47.6          |                 |                   |
| Image: Second second second                                      |                                                                                                    |                                                                                                    |                                                                                                    | 4 RLEG_ANKLE_P     | -27.6         |                 |                   |
| Image: Section 1       Image: Section 2       Image: Section 2 <td< th=""><th></th><th></th><th></th><th>5 RLEG_ANKLE_R</th><th>-0.1</th><th></th><th></th></td<>                                                                                                    |                                                                                                    |                                                                                                    |                                                                                                    | 5 RLEG_ANKLE_R     | -0.1          |                 |                   |
| P       Med. 300.002, M       -0.5, 0                                                                                                    | the second second second second second second second second second second second second second second second s   |                                                                                                    |                                                                                                    | 6 RARM_SHUULDER_P  | 6.7           |                 |                   |
| Boom       Image: Boom       Image: Boom                                                                                                    |                                                                                                    | and the second second se |                                                                                                    | 7 RARM_SHOULDER_R  | -5.5          |                 |                   |
| 9       Mean PRIST P       1.1                                                                                                    |                                                                                                    |                                                                                                    |                                                                                                    | 8 RARM_SHUULDER_Y  | -6.6          |                 |                   |
| 0       000       000       000       000       000       000       000       000       000       000       000       000       000       000       000       000       000       000       000       000       000       000       000       000       000       000       000       000       000       000       000       000       000       000       000       000       000       000       000       000       000       000       000       000       000       000       000       000       000       000       000       000       000       000       000       000       000       000       000       000       000       000       000       000       000       000       000       000       000       000       000       000       000       000       000       000       000       000       000       000       000       000       000       000       000       000       000       000       000       000       000       000       000       000       000       000       000       000       000       000       000       000       000       000       000       000                                                                                                    |                                                                                                    |                                                                                                    | and the second second second second second second second second second second second second second second second | D PARM_ELBUW       | -101.0        |                 |                   |
| 1       100 mg/m3 g/m3 g/m       10.0       100 mg/m3 g/m       10.0       100 mg/m3 g/m       10.0       100 mg/m3 g/m       100 mg/m3 g/m                                                                                                    |                                                                                                    |                                                                                                    |                                                                                                    | 11 DADN HDIST D    | 0.0           |                 |                   |
| Room       Image: Simple Simple                                                | a transmission of the second second second second second second second second second second second second second |                                                                                                    | and the second second second second second second second second second second second second second second second | 12 DADW HDIST D    | -0.5          |                 |                   |
| Image: Second second secon                                       |                                                                                                    |                                                                                                    |                                                                                                    | 12 DHDM_WD101_D    | -0.0          |                 |                   |
| Room       Image: Comparison of the comparison of the comparis                                               |                                                                                                    |                                                                                                    |                                                                                                    |                    | -20.2         |                 |                   |
| Room         Image: Comparison of the comparison of the comparison of                                        |                                                                                                    |                                                                                                    | 1                                                                                                    | 15 LLEG HIP Y      | -0.0          |                 |                   |
| 1       LED ANKLE P       -22.5                                                                                                    | 📑 Room 💌 🍊 🌲 🕂 🖓                                                                                                 | 🚃 上 🔄 🥁 🛋 📾 😐 💭 C                                                                                                    |                                                                                                    | 16 LLEG KNEE       | 47.5          |                 |                   |
| <ul> <li>Image: Second second sec</li></ul> |                                                                                                    |                                                                                                    |                                                                                                    | 17 LLEG ANKLE P    | -27.5         |                 |                   |
| Image: Section of the section of the sectio                              | <b>5</b>                                                                                                    |                                                                                                    |                                                                                                    | 18 LLEG ANKLE R    | -0.0          |                 |                   |
| <ul> <li>APAN_SPOLLER, R. 9.2.</li> <li>APAN_SPOLLER, R. 9.2.</li> <li>APAN_SPOLER, PAN_SPOLLER, R. 9.2.</li> <li>APAN_SPOLER, PAN_SPOLLER,</li></ul>                                                                                                    |                                                                                                    |                                                                                                    |                                                                                                    | 19 LARM_SHOULDER_P | 17.9          |                 |                   |
| Image: Section of the section of the section of th                                      | 24                                                                                                    |                                                                                                    |                                                                                                    | 20 LARM_SHOULDER_R | 9.2           |                 |                   |
| <ul> <li>LARM_ELEOW</li> <li>-88.4</li> <li></li></ul>                                                                                                    |                                                                                                    |                                                                                                    |                                                                                                    | 21 LARM_SHOULDER_Y | 6.6           |                 |                   |
| <ul> <li>Adam (Rist) / 0.0</li></ul>                                                                                                    |                                                                                                    |                                                                                                    |                                                                                                    | 22 LARM_ELBOW      | -36.4         |                 |                   |
| Image: Second second second                                      | <b>ě</b>                                                                                                    |                                                                                                    |                                                                                                    | 23 LARM_WRIST_Y    | -0.0          |                 |                   |
| Image: Second Second                               |                                                                                                    |                                                                                                    |                                                                                                    | 24 LARM_WRIST_P    | 0.0           |                 |                   |
| Image: Second second second                               |                                                                                                    |                                                                                                    |                                                                                                    | 25 LARM_WRIST_R    | 0.0           |                 |                   |
| Image: Second Second                                      |                                                                                                    |                                                                                                    |                                                                                                    | 26 WAISI_P         | 0.1           |                 |                   |
| Image: Constraint of the state of the state of                               |                                                                                                    |                                                                                                    |                                                                                                    | 27 WAISI_K         | 0.1           |                 |                   |
| ************************************                                                                                                    |                                                                                                    | $\sim$                                                                                                    |                                                                                                    |                    | 0.0           |                 |                   |
| Image: Second Second                               |                                                                                                    |                                                                                                    |                                                                                                    | Force              | FX[N] FY[N]   | FZ[N] MX[Nm]    | My[Nm] Mz[Nm]     |
| Image: Non-state         Image: Non-state         Image: Non-state<                                                                                                    |                                                                                                    |                                                                                                    |                                                                                                    | IT sensor          | 0.444 -4.720  | 044.010 -1.010  | -21.222 2.002     |
| Sensor         -1.0.125         1.202         1.201         0.108         0.005           Sensor         -1.0.125         1.202         1.201         0.0148         1.608         0.005           Sensor         -1.0.125         1.202         1.201         0.0148         1.608         0.005           Sensor         -1.0.125         1.202         1.201         0.0148         1.608         0.005           Sensor         -1.0.125         1.202         1.201         0.0148         1.608         0.005           Sensor         Xavis         Yaxis         Yaxis         Yaxis         1.608         0.001           Sensor         Xavis         0.012         0.011         -0.001         0.011         -0.001                                                                                                    |                                                                                                    |                                                                                                    |                                                                                                    | I beensor          | -2 500 -1 407 | -7 255 0 200    | -20.024 0.007     |
| Sensor         Arada         Yaxis         Zaris           Sensor         0.074         0.027         3.000           Sono (Law)         0.002         0.011         -0.001                                                                                                    |                                                                                                    |                                                                                                    |                                                                                                    | rhsensor           | -13 125 1 262 | 1.200 0.200     | 1 585 0 051       |
| 38         Adds         0.074         0.022         2.080         9.000           Symp. 0 (rad/s)         0.002         0.011         -0.001                                                                                                    | 1/m                                                                                                    |                                                                                                    |                                                                                                    | Soncor             | Vovic         | Vavie           | Zavic             |
|                                                                                                    |                                                                                                    |                                                                                                    |                                                                                                    | Acc file/s^2]      | 0.074         | 0.027           | 2,808             |
|                                                                                                    |                                                                                                    |                                                                                                    |                                                                                                    | Gyro 0[rad/s]      | 0.002         | 0.011           | -0.001            |
|                                                                                                    |                                                                                                    |                                                                                                    |                                                                                                    |                    |               |                 |                   |
|                                                                                                    |                                                                                                    |                                                                                                    |                                                                                                    |                    |               |                 |                   |
|                                                                                                    |                                                                                                    |                                                                                                    |                                                                                                    |                    |               |                 |                   |
|                                                                                                    |                                                                                                    |                                                                                                    |                                                                                                    |                    |               |                 |                   |
|                                                                                                    |                                                                                                    |                                                                                                    |                                                                                                    |                    |               |                 |                   |
|                                                                                                    |                                                                                                    |                                                                                                    |                                                                                                    |                    |               |                 |                   |
|                                                                                                    |                                                                                                    |                                                                                                    |                                                                                                    |                    |               |                 |                   |
|                                                                                                    |                                                                                                    |                                                                                                    | and the second second second second second second second second second second second second second second second |                    |               |                 |                   |
|                                                                                                    |                                                                                                    |                                                                                                    | and it was a second                                                                                              |                    |               |                 |                   |
|                                                                                                    |                                                                                                    |                                                                                                    | and the second second second second second second second second second second second second second second second |                    |               |                 |                   |

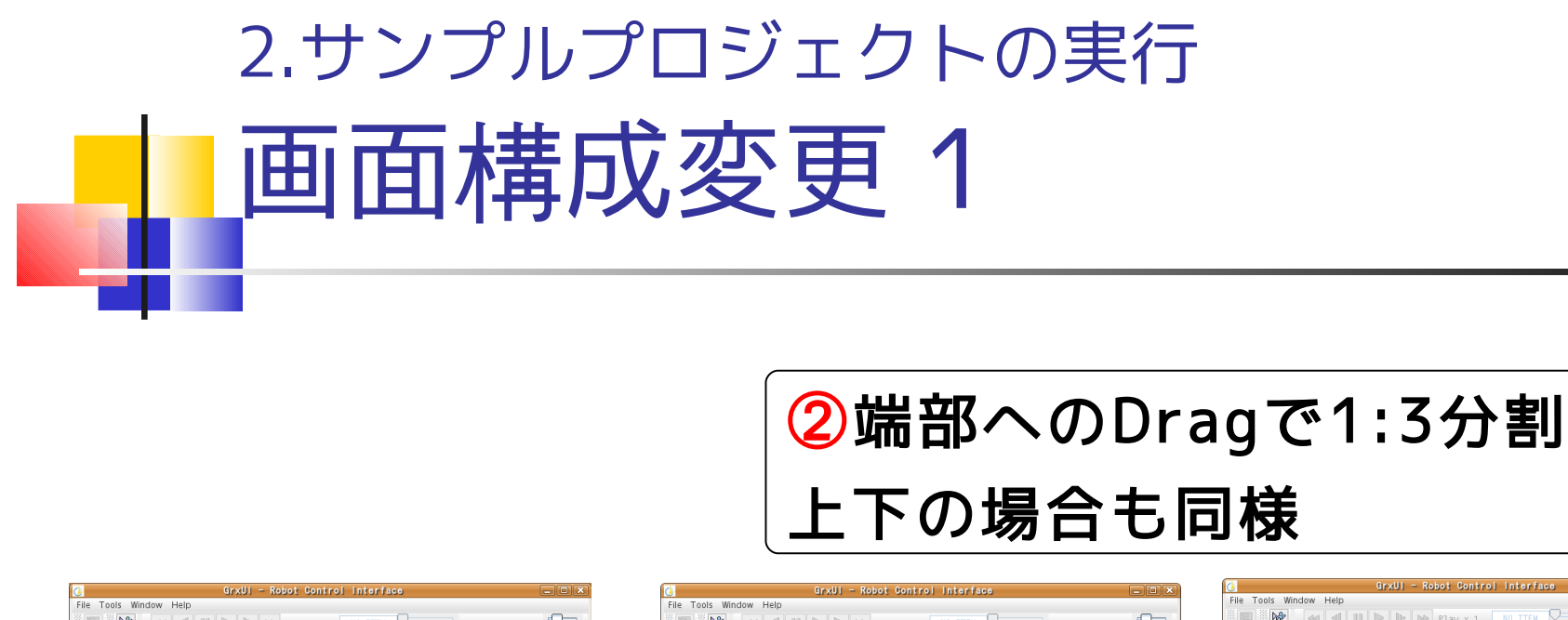

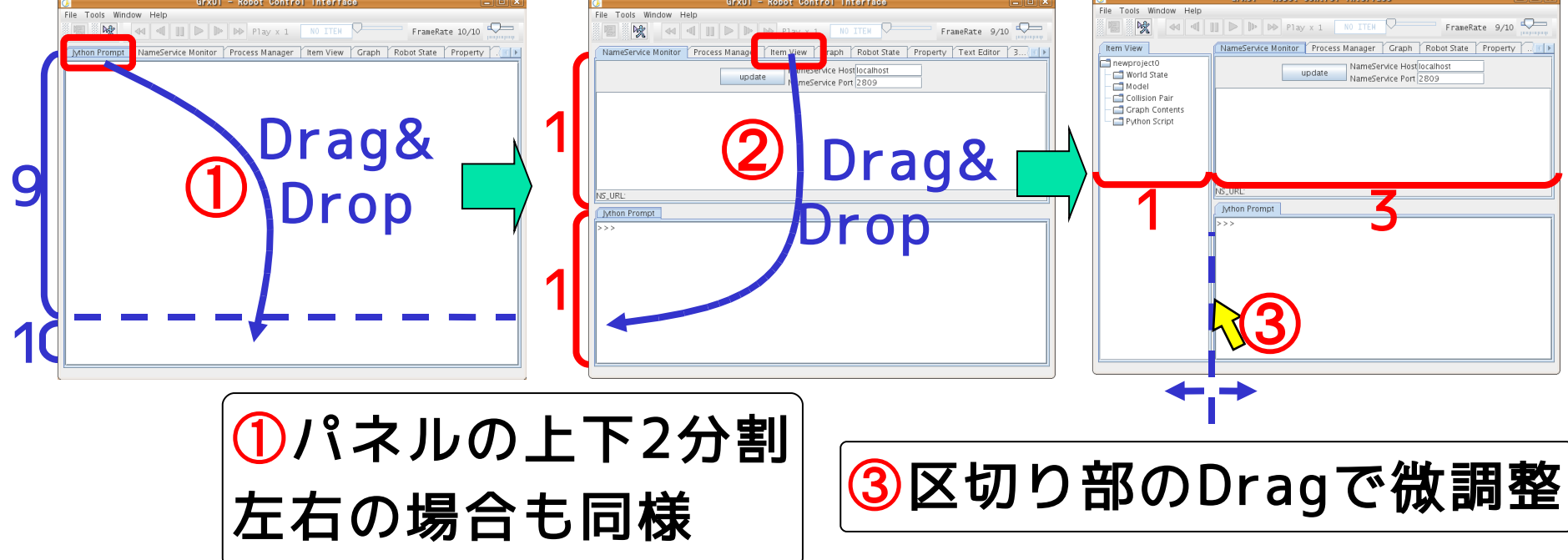

# 2.サンプルプロジェクトの実行 画面構成変更 2

### Double Clickで最大化

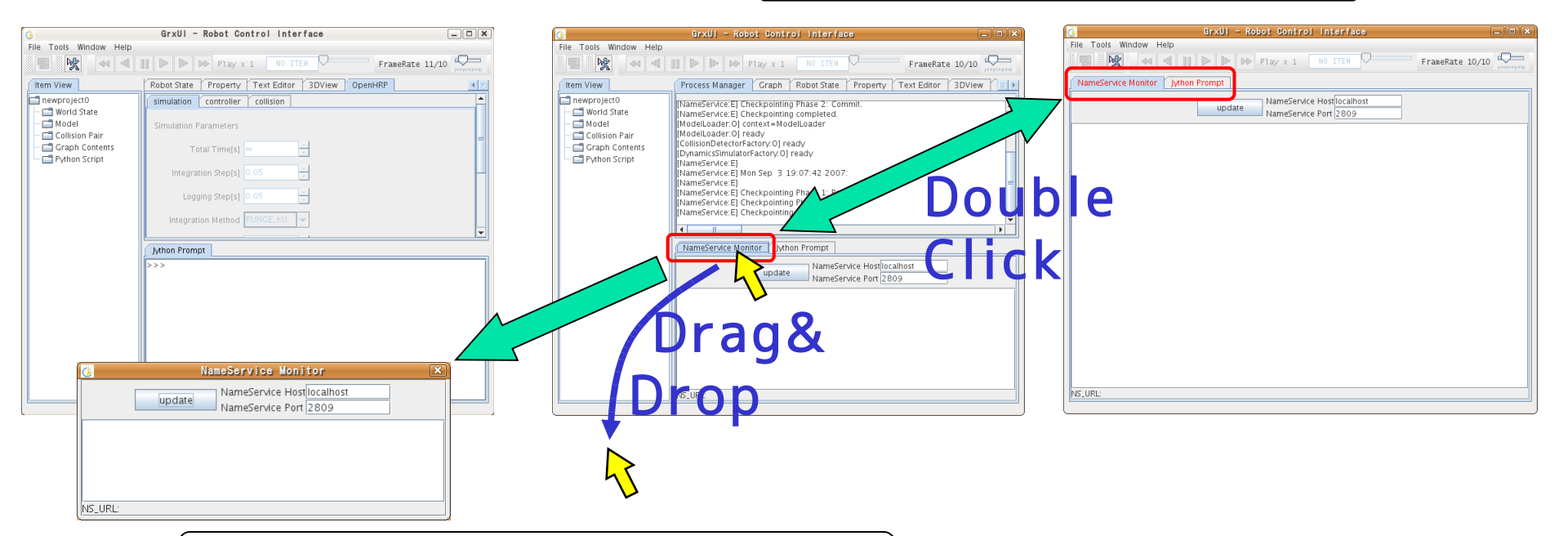

#### Window外への Drag&DropでWindow化

# 2.サンプルプロジェクトの実行 NameService Monitor View

#### CORBA NameServiceに登録された名前リストを表示

| Jython Prompt NameService Monitor Process Manager                                         |  |
|-------------------------------------------------------------------------------------------|--|
| update         NameService Host         Iocalhost           NameService Port         2809 |  |
| ( Active ) OnlineViewer                                                                   |  |
| ( Active ) ViewSimulator                                                                  |  |
| ( Active ) ModelLoader                                                                    |  |
| ( Active ) CollisionDetectorFactory                                                       |  |
| ( Active ) DynamicsSimulatorFactory                                                       |  |
|                                                                                           |  |
|                                                                                           |  |
|                                                                                           |  |
|                                                                                           |  |
|                                                                                           |  |
|                                                                                           |  |
|                                                                                           |  |
| NS_URL: corbaloc:iiop:localhost:2809/NameService                                          |  |

## 2.サンプルプロジェクトの実行 Process Manager View

- ・GrxUIから起動した各プロセスの出力を表示 ・右クリックメニューで個別の表示/非表示設定
- ・Tools->Process Managerで起動・終了

| Jython Prompt NameService Monitor Process Manager                                     |   |
|---------------------------------------------------------------------------------------|---|
| [ConsignDelectorFactory.e] and Joint to Colonar . RARW_SHOOLDER_1                     |   |
| [CollisionDetectorFactory:E] add Joint to CdChar : RARM_WRIST_P                       | H |
| [CollisionDetectorFactory:E] add Joint to CdChar : RARM_WRIST_R                       |   |
| [CollisionDetectorFactory:E] add Joint to CdChar : RARM_WRIST_Y                       |   |
| [CollisionDetectorFactory:E] add Joint to CdChar : RLEG_ANKLE_P                       |   |
| [CollisionDetectorFactory:E] add Joint to CdChar : RLEG_ANKLE_R                       |   |
| [CollisionDetectorFactory:E] add Joint to CdChar : RLEG_HIP_P                         |   |
| [CollisionDetectorFactory:E] add Joint to CdChar : RLEG_HIP_R                         |   |
| [CollisionDetectorFactory:E] add Joint to CdChar : RLEG_HIP_Y                         |   |
| [CollisionDetectorFactory:E] add Joint to CdChar : RLEG_KNEE                          |   |
| [CollisionDetectorFactory:E] add Joint to CdChar : [CollisionDetectorFactory:E] WAIST |   |
| [CollisionDetectorFactory:E] add Joint to CdChar : WAIST_P                            |   |
| [CollisionDetectorFactory:E] add Joint to CdChar : WAIST_R                            |   |
| [CollisionDetectorFactory:E] CdScene::addChar(box)                                    |   |
|                                                                                       | - |
|                                                                                       |   |

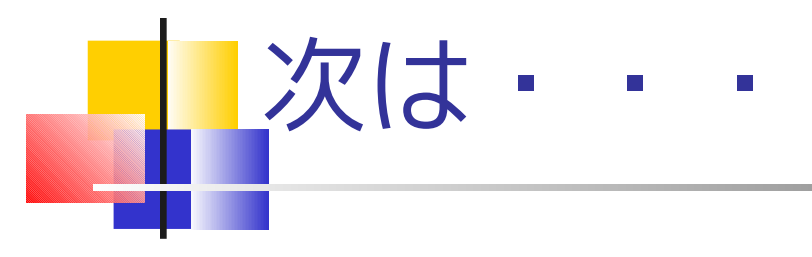

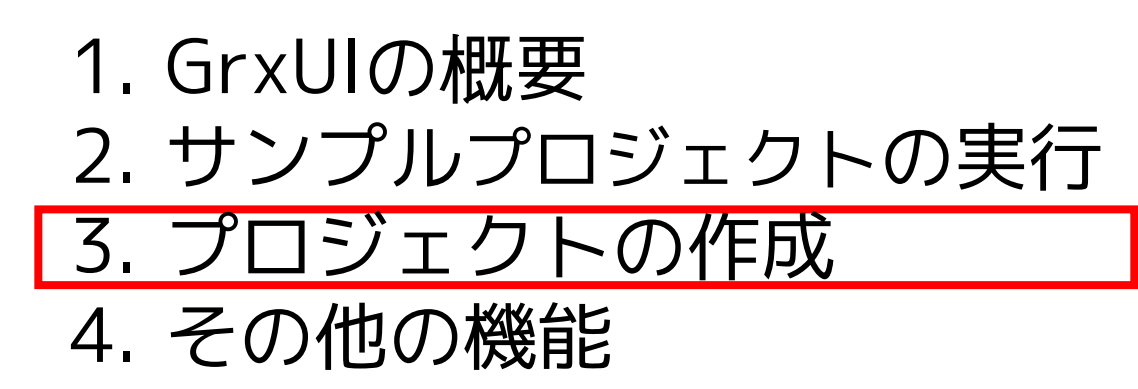

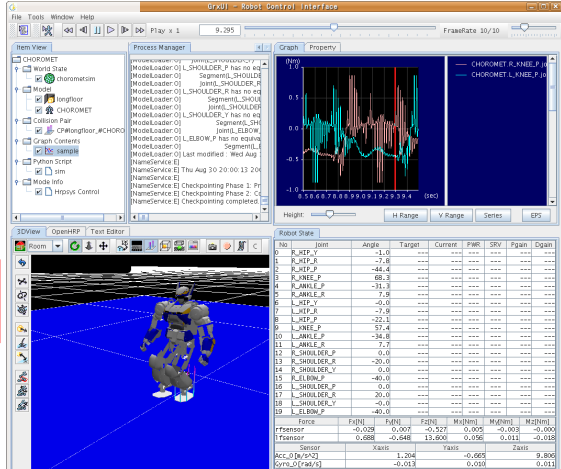

OpenHRP3/client/gui/project/SamplePD.xml と同様のプロジェクトを作成を行います

# 3.プロジェクトの作成 プロジェクトの生成

Craph Contents

# ①File->Create Projectを選択 ②現れたダイアログでYesを選択し全アイテムを消去

|                        |   | Create New Project            |
|------------------------|---|-------------------------------|
| File Tools Window Help |   | Before create new Project.    |
| Create Project 🕕 📲     |   | Remove all items ?            |
| Restore Project        | , |                               |
| Load Project           |   | 2 <u>Yes</u> <u>No</u> Cancel |
| Save Project           |   |                               |
| Import ISE Project     |   |                               |
| Exit                   |   |                               |
| E Collision Pair       |   |                               |

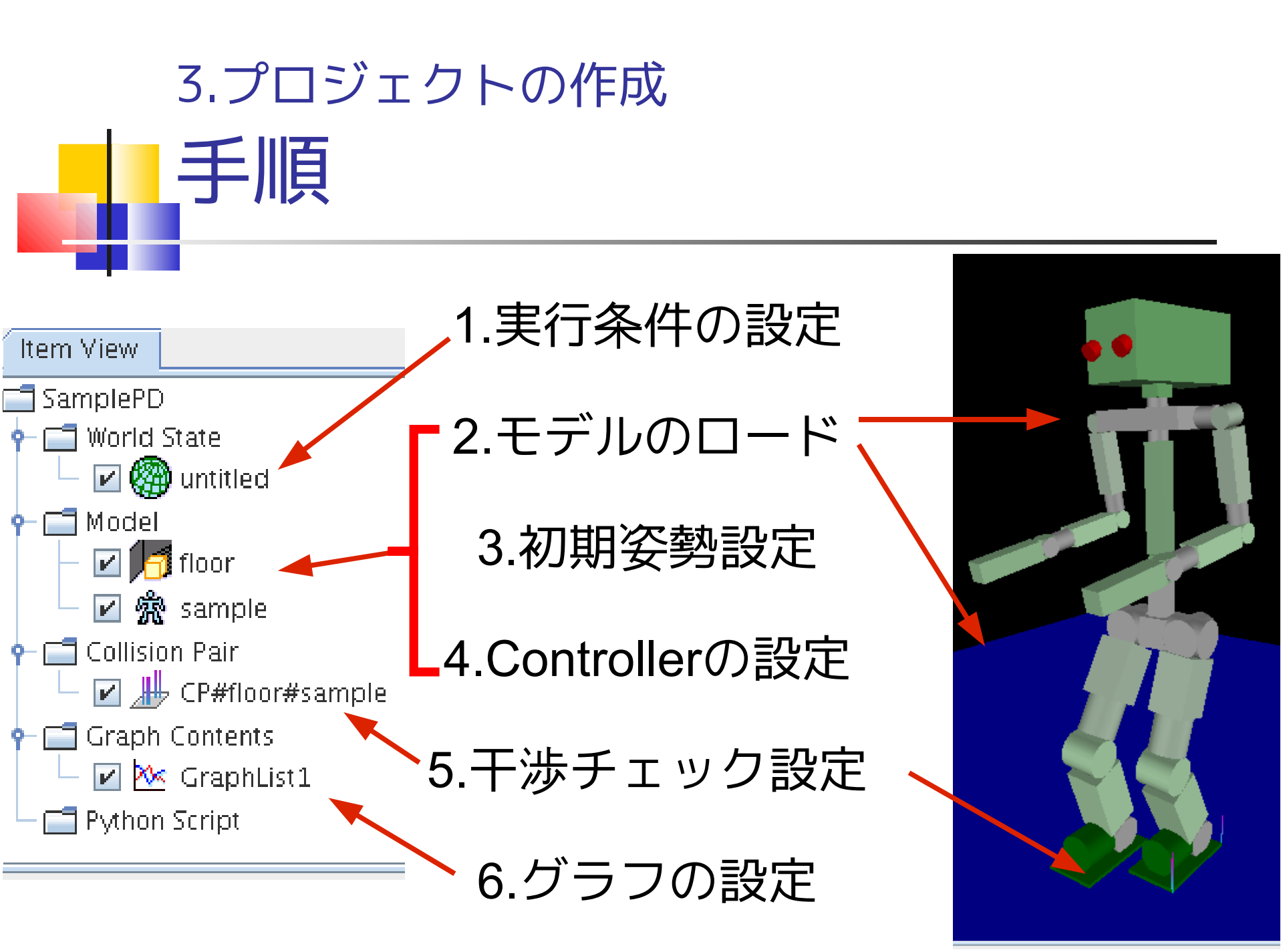

![](_page_23_Picture_0.jpeg)

World Stateの右クリックメニューからcreateを選択

![](_page_23_Figure_2.jpeg)

WorldStateアイテムはシミュレーション実行条件を プロパティーとして保持する

![](_page_24_Figure_0.jpeg)

![](_page_25_Picture_0.jpeg)

![](_page_26_Picture_0.jpeg)

ロボットモデルと同様にlongfloor.wrlを読み込む

② "longfloor"の右クリックメニューから、 change into … (環境モデルに設定)を選択

![](_page_26_Picture_3.jpeg)

![](_page_26_Picture_4.jpeg)

# 3.プロジェクトの作成 モデルの初期条件設定例

## **Property View**

| Graph Property    |               |
|-------------------|---------------|
| Name 🗸            | Value         |
| isRobot           | true          |
| controller        | PDcontroller  |
| controlTime       | 0.0020        |
| WAIST_R.angle     | 0.0           |
| WAIST_P.angle     | 0.0           |
| WAIST.translation | 0.0 0.0 0.714 |

![](_page_27_Picture_3.jpeg)

![](_page_27_Figure_4.jpeg)

| 3.プロジェクトの作             | 乍成                         |                 |
|------------------------|----------------------------|-----------------|
| モデルの初期<br>Property Vie | 期条件設定方<br>wによる数値入力         | 法 1             |
| WALCT two palation     | Graph Robot State Property |                 |
| WAISI.translation      | Name $ abla$               |                 |
| モデル位置を設定               | isRobot                    | true            |
| x[m] v[m] z[m]         | imageProcessor             |                 |
|                        | imageProcessTime           | 5               |
|                        | controller                 | CHOROMETCont    |
|                        | controlTime                | 0.001           |
| WAIST.rotation         | WAIST.translation          | 0.0 0.0 0.1899  |
| 必 執 な い 下 4 値 で 設 定    | WAIST.rotation             | 0.0 1.0 0.0 0.0 |
| 安方で以上中心で改定             | R_SHOULDER_Y.angle         | 0.0             |
| x y z                  | R_SHOULDER_R.angle         | 0.0             |
| θ[rad]                 | R_SHOULDER_P.angle         | 0.0             |
|                        | R_KNEE_P.angle             | 0.0             |
|                        | R_HIP_Y.angle              | 0.0             |
|                        | R_HIP_K.angle              |                 |
| 関節軸名.angle 🔶           | R_HIP_P.angle              | 0.0             |
| 関節角度[rad]を設定           | R ANKLE R angle            |                 |
|                        |                            |                 |

![](_page_29_Picture_0.jpeg)

![](_page_30_Figure_0.jpeg)

プロジェクトSamplePD.xmlの場合 Path: OpenHRP/Controller/rtc/SamplePD/SamplePD.sh CORBA ID: SamplePDController

#### 3.プロジェクトの作成 Controllerの設定 1 ①OpenHRP->Controllerタブを選択 3DView OpenHRP | Text Editor simulation controller collision Setup Command Robot Name Controller Control Time[s] Working Dir. sample 2 モデルを選択 ③Editボタンを押す Detach Controller Ŧ Control Time[s] 0.001 + Working Dir. \$(BIN\_DIR) Setup Command Ŧ 0k Cancel

![](_page_32_Figure_0.jpeg)

例:SamplePD.sh

| <sup>F成</sup><br>クペア設定 1                                                 |
|--------------------------------------------------------------------------|
| ollisionタブ                                                               |
| <ul> <li>① Add<br/>干渉チェックペア追加</li> <li>② Remove<br/>選択中のペアを削除</li> </ul> |
| <ul> <li>③ Edit<br/>干渉チェックペアを編集</li> <li>④ Add All</li> </ul>            |
| 選択中モデルで取りうる全ペアを追加                                                        |
|                                                                          |

![](_page_34_Picture_0.jpeg)

- ① Object1/2
  - ・モデルを選択
  - ・Addボタンで新規作成した場合のみ変更可能

![](_page_34_Figure_4.jpeg)

## 3.プロジェクトの作成 Graphコンテンツ設定 1

![](_page_35_Figure_1.jpeg)

![](_page_35_Figure_2.jpeg)

## ③Seriesボタンを押す

| ()<br>(2)<br>(3) | ロボット<br>センサ種<br>ノード名 | ►名選択<br>重類選択<br>公選択      | 4<br>5<br>6 | 項目選択<br>Setボタンを押す<br>OKボタンを押す       |
|------------------|----------------------|--------------------------|-------------|-------------------------------------|
| )                |                      | Da <mark>ta Ser</mark> i | ies Settin  | igs                                 |
| Data Series      |                      |                          |             |                                     |
|                  | de Attr              | ibute Index              | Color       | Legend<br>CHOROMET rfsensor force 0 |
| CHOROME          | T.rfsensor force     | 1 -                      |             | CHOROMET.rfsensor.force.1           |
| CHOROME          | T rfsensor force     | 2                        |             | CHOROMET.rfsensor.force.2           |

![](_page_37_Figure_0.jpeg)

# 3.プロジェクトの作成 プロジェクトの保存 File->Save Project を選択し"SampleTest"として保存 Save Window Config.ダイアログ Yes: 画面構成も保存する No: 画面構成は保存しない Cancel: プロジェクト自体保存をしない

![](_page_38_Figure_1.jpeg)

```
3. プロジェクトの作成
   プロジェクトファイルの構成
<mode name="OpenHRP3">
  <item class="クラス名" name="表示名" url="URL" select="true">
     <property name="項目名" value="值"/>
  </item>
                                  Itemの
設定
  <view class="クラス名" name="表示名">
     <property name="項目名" value="值"/>
  </view>
                                  Viewの
設定
  <windowconfig>
                                   画面の構成
  </windowconfig>
</mode>
```

![](_page_40_Picture_0.jpeg)

# GrxUIの概要 サンプルプロジェクトの実行 プロジェクトの作成 その他の機能

![](_page_40_Picture_2.jpeg)

![](_page_41_Picture_0.jpeg)

World State->untitledの右クリックメニューから 結果のSave/Loadを行う

![](_page_41_Picture_2.jpeg)

client/gui/log/untitled.logとして保存

![](_page_42_Figure_0.jpeg)

![](_page_43_Picture_0.jpeg)

![](_page_43_Picture_1.jpeg)

## 4.その他の機能 スクリプトの実行方法

![](_page_44_Figure_1.jpeg)

![](_page_45_Picture_0.jpeg)

スクリプトから全てのItemとViewにアクセス可能

## <例> シミュレーションの繰り返し実行

![](_page_46_Picture_0.jpeg)

![](_page_47_Picture_0.jpeg)

![](_page_47_Picture_1.jpeg)

![](_page_47_Picture_2.jpeg)